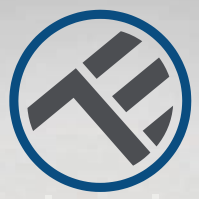

## WiFi Súprava pre ovládanie dverí garáže

TLL331171 Užívateľský manuál Kompatibilný s Alexa a Google Home

V ďalších jazykoch je tento manuál dostupný na smart.tellur.com

# **INTO YOUR FUTURE**

### Popis súčastiek výrobku

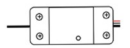

Smart ovládač

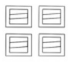

Držiaky

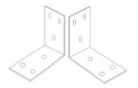

Konzolv

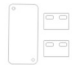

Lepiace pásky

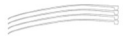

Sťahovacie pásky

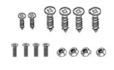

Skrutky

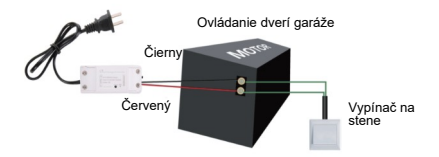

## Špecifikácie

Napájacie napätie: AC100-250V Max. prúd: 10A Max. výkon: 2 200 W Diaľkové ovládanie: áno, za použitia aplikácie Tellur Smart Funkcie: otváranie/zatváranie dverí garáže, časovač, plánovač Frekvencia: 2.4 GHz WiFi štandard: IEEE 802.11b/g/n Bezpečnosť: WPA-PSK / WPA2-PSK / WPA / WPA2 / WEP / WPS2 / WAPI Šífrovanie: WEP / TKIP / AES Kompatibilita: zariadenie s Androidom 4.1 / iOS 8 alebo novší Obsah balenia: 1x sada ovládača, 1x 3M lepiaca páska, 1x skrutka, 2x držiak, 1x vásky a držiaky.

### L Upozornenie!

 S montážou začnite až po úspešnom pridaní zariadenia do aplikácie Tellur Smart;

 Pred montážou alebo údržbou zariadenia sa uistite, že zariadenie je vypnuté;

 Aby bolo zabránené úrazu elektrickým prúdom si skontrolujte, či je elektrický rozvod AC 220.240 V;

 Zabráňte poškodeniu alebo odreniu káblov, káble neveďte okolo ostrých kovových hrán alebo iných ostrých predmetov;
Pred montážou skontrolujte, či sú garážové dvere zatvorené.

### Stav kontrolky LED

| Stav<br>zariadenia | Kontrolka LED                                                                                          |
|--------------------|----------------------------------------------------------------------------------------------------|
| Režim EZ           | Kontrolka bliká rýchlo                                                                                 |
| Režim AP           | Kontrolka bliká pomaly                                                                                 |
| Aktívny            | Kontrolka LED bliká rýchlo a zhasne<br>po uplynutí nastaveného času                                    |
| Pozastavený        | Kontrolka LED nesvieti                                                                                 |
| Reset              | Kontrolka LED sa na 4 s<br>rozsvieti; Potom čo zhasne sa<br>zariadenie prepne do režimu<br>nastavenia. |

### Ako zariadenie resetovat?

 Na 6s stlačte tlačidlo reset až kontrolka LED začne rýchlo blikať. Zariadenie sa prepne do režimu EZ.
Opäť stlačte tlačidlo reset na 6s a kontrolka LED začne blikať pomaly. Zariadenie sa prepne do AP režimu.

### Vlastnosti výrobku

- · Diaľkové ovládanie pomocou aplikácie Tellur Smart
- Hlasové ovládanie pomocou Google Assistant a Amazon Alexa
- · Prispôsobiteľný, podporuje automatizáciu a smart scenáre
- Vyskakovacie okno zobrazujúce stav zariadenia
- · Časovač, plánovač, záznam histórie
- · Zdieľanie zariadenia, ktoré umožňuje pridanie ďalších

členov rodiny pre ovládanie zariadena.

### Párovanie s aplikáciou Tellur Smart

Upozornenie: garážové dvere budú aktivované po úspešnej registrácii dverovej sady v aplikácii Tellur Smart. Montáž začnite so zatvorenými dverami.

Stiahnite si aplikáciu Tellur Smart pre Android alebo pre iOS.

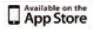

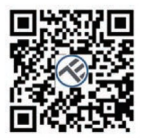

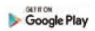

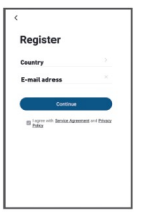

Po stiahnutí Vás aplikácia vyzve na registráciu Vášho zariadenia. Zadajte Vašu emailovú adresu vyberte krajinu, v ktorej žijete a vytvorte heslo pre Váš účet na Tellur Smart.

Zapnite Vaše zariadenie a skontrolujte, či červená a modrá LED striedavo bliká. Spustite aplikáciu Tellur Smart, kliknite na "+" a zo zoznamu "Smart Garage Door Opener ". Vyberte Vaša WiFi sieť a zadajte heslo do siete.

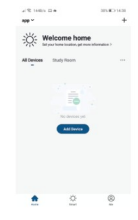

| <                      | Add Manual           | A.015                     | on S                | Cancel                                            |              |                                                                             |
|------------------------|----------------------|---------------------------|---------------------|---------------------------------------------------|--------------|-----------------------------------------------------------------------------|
| Damas's<br>Engineering |                      | Darket                    |                     |                                                   |              | Connecting Now                                                              |
| Lighting               | 2                    | 2                         | 2                   | Select 2.4 GHz                                    | Wi-Fi        | Make nurs pour phone and device<br>are an close to your router as possible. |
| Larga<br>Horse A.,     | facilité<br>(NE-F3   | Rocket<br>(Eighter)       | Buchast<br>(RLD)    | Network and enter p<br>if your W-File SCHz please | password.    |                                                                             |
|                        | 12                   | 12                        |                     | 2.45Hz. Common router se                          | tting method |                                                                             |
|                        | toolad<br>(ND-107)   | Social<br>(sther)         |                     |                                                   |              |                                                                             |
| Kituhan<br>Appharon    |                      | Paner 210                 |                     |                                                   |              | 145                                                                         |
| Senace &               | $\sim VT$            | - 97                      | + WV                | <b>U</b>                                          | <u> </u>     |                                                                             |
| Exercise &             | Poset (trip<br>(NFF) | Prover Strip<br>(Eigland) | Pose trip<br>(cite) | # 2.4cm #                                         | 5ov          |                                                                             |
|                        |                      | 5+010                     |                     |                                                   |              |                                                                             |
| offance                |                      |                           |                     |                                                   |              |                                                                             |
| Cord-st                | 5witch<br>(NFF)      | Saib.8<br>(Types)         | 1000                | Wi-Fi Name                                        | 24           |                                                                             |

Po nainštalovaní aplikácie a pridaní Vášho zariadenia do aplikácie môžete svoje zariadenie ovládať.

#### Funkcie dostupné v aplikácii Tellur

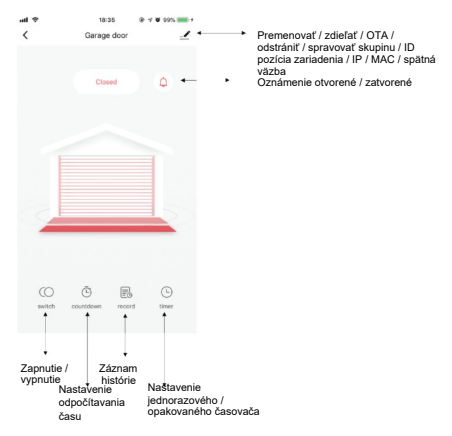

### Nepodarilo sa pridanie zariadenia?

- 1. Skontrolujte, či je zariadenie zapnuté.
- 2. Skontrolujte WiFi pripojenie Vášho telefónu.
- Skontrolujte, či je Vaše zariadenie v režime párovania. Resetujte smart zariadenie, aby ste vstúpili do režimu párovania. Pozri kapitolu "Ako zariadenie resetovat".
- 4. Skontrolujte router a d'alšie nastavenia:

Ak používate dvojpásmový router, pre pridanie zariadenia vyberte pásmo 2,4 GHz. Tiež je nutné povolíť vysielanie routeru. Nastavte šifrovanie na WPA / PSK a druh overenia na AS, alebo obe hodnoty nastavte "auto".

 Skontrolujte intenzitu ŴiFi signálu. Aby bol signál dostatočne silný, umiestnite zariadenie čo najbližšie k routeru.
Bezdrôtový režim by mal byť 802.11.b/g/n.

7. Skontrolujte, či počet registrovaných zariadení v aplikácii nepresahuje maximálny počet (150).

 Skontrolujte, či je v routeri povolená funkcia filtrovania MAC. Ak áno, odstráňte zariadenie zo zoznamu a skontrolujte, či router neblokuje pripojenie zariadenia.
Skontrolujte, či WiFi heslo a heslo v aplikácii sú zadané

správne.

### Režimy pripojenia EZ a AP

Smart zariadenie je možné pripojiť v dvoch režimoch: EZ predstavuje najjednoduchší spôsob pripojenia a povolenia smart zariadenia. Budete potrebovať zariadenie, aktívnu bezdrôtovú sieť s heslom pre pripojenie a aplikáciu Tellur Smart nainštalovanú na smartphone alebo na tablete. AP režim je možné použiť pre konfiguráciu a povolenie smart zariadenia najprv na smartphone/tablete a potom v sieti WiFi.

### Ako pridať zariadenie v režime EZ

1. Skontrolujte, že LED kontrolka rýchlo bliká.

2. Skontrolujte, či je Váš smartphone pripojený k WiFi sieti.

3. V aplikácii Tellur Smart kliknite na "pridať zariadenie", a zadajte heslo do WiFi siete.

4. Zo zoznamu zariadení vyberte zariadenie, ktoré chcete spárovať.

#### Ako pridať zariadenie v režime AP?

1. Skontrolujte, či kontrolka LED pomaly bliká.

 V aplikácii Tellur Smart kliknite na "pridať zariadenie" a v hornom pravom rohu vyberte režim AP. Najprv ho pripojte k hotspotu a potom ho pripojte k WiFi sieti.

3. Kliknite na "ďalšie" a zariadenie pridajte.

## Ako môžem ovládať zariadenie prostredníctvom 2G/3G /4G siete?

Ak pridávate zariadenie prvýkrát, tak zariadenie aj smartphone musia byť pripojené k rovnakej WiFi sieti. Akonáhle je zariadenie úspešne spárované s aplikáciou zellur Smart, môžete ho ovládať aj cez siete 2G/3G/4G.

# Ako môžem zdieľať moje zariadenie s ostatnými členmi rodiny?

Spustite aplikáciu Tellur Smart, otvorte "Profile" — "Device sharing ", kliknite na" Add sharing "(pridať zdieľanie) a zdieľajte zariadenie s ostatnými pridanými členmi rodiny. Poznámka: ostatní užívatelia musia mať na svojich zdieľaných zariadeniach nainštalovanú aplikáciu Tellur Smart.

#### Ako môžem spravovať zariadenie zdieľané s ostatnými?

Spustite aplikáciu Tellur Smart, otvorte "Profile" – "Device Sharing "--" Sharing Received ", potom môžete vyhľadať zdieľané zariadenie. Pokiaľ chcete zdieľané zariadenie zmazať, prejdíte prstom doľava.

### Montáž výrobku

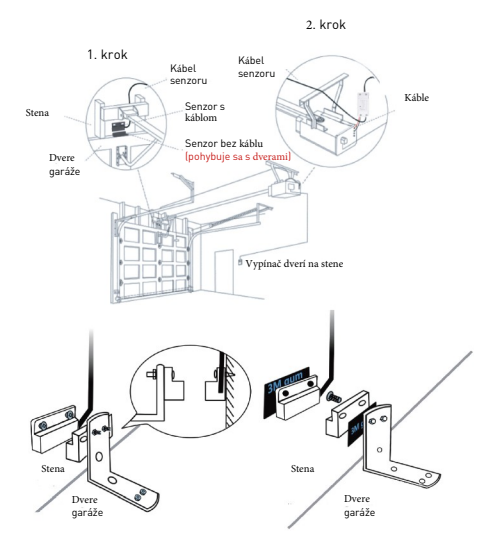

#### Integrácia Alexy

- 1. V aplikácii Alexa spustite domáce menu.
- 2. Zvolte "Skills" / "Skill & Games ".

| e                                 | SEARC               | н                   |
|-----------------------------------|---------------------|---------------------|
| Searc                             | h                   |                     |
| Jeare                             |                     |                     |
| tellur sm                         | art                 |                     |
|                                   |                     |                     |
| 1 Result                          |                     | Sort: Italevance: 🗸 |
| 0                                 | Tailbur Separt      |                     |
| $\langle \langle \rangle \rangle$ | Count Manne         |                     |
| 1                                 | *****               |                     |
|                                   |                     | and the Restored    |
|                                   | prevention a career | , unarter corrig.   |

| the half of the second |  |
|------------------------|--|
|                        |  |
| Add Device             |  |
| Lists & Notes          |  |
| Reminders & Alarms     |  |
| Contacts               |  |
| Routines               |  |
| Things to Try          |  |
| Skills & Games         |  |
| Activity               |  |
| Help & Feedback        |  |
| Settings               |  |
|                        |  |
|                        |  |

3. Do vyhľadávacej lišty zadajte Tellur Smart.

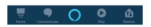

4. Vyberte Tellur Smart a pre aktiváciu Tellur Smart kliknite na "povolit". Zadajte heslo do Vášho účtu v aplikácii Tellur Smart. Týmto krokom ste dokončili integráciu s Alexou. Aplikácia Tellur Smart je teraz prepojená s Alexou a teraz môžete hlasom ovládať Vaše zariadenia, ktoré sú pridané do aplikácie Tellur Smart, Nezabudnite, že ak Vaše zariadenie premenujete, použite jednoduché meno, aby Vás Alexa rozpoznala. Pre ovládanie Vašich smart zariadení pomocou Alexy, používaite jednoduché a stručné príkazy. Príklady príkazov pre Telúr Termostat: "Alexa, vypni svetlá v spálni" "Alexa, zapni svetlá v spálni," "Alexa, stlm osvetlenie v spálni" "Alexa, nastav v spálni červené svetlo"

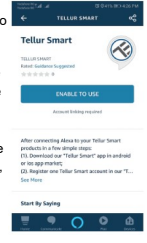

#### Integrácia Google Home

Pred použitím Google Home pre ovládanie Vašich zariadení, skontrolujte, či spĺňate nasledujúce podmienky:

- Máte zariadenie Google Home alebo zariadenie Android s Google Assistant.
- Máte najnovšiu verziu aplikácie Google Home.
- Máte najnovšiu verziu aplikácie Google Home. (Len pre Android)
- Máte aplikáciu Tellur Smart a príslušný účet.

Pridať vlastné zariadenie do aplikácie Tellur Smart (pozri pokyny aplikácie) túto časť môžete preskočiť, ak už máte nejaké zariadenie pridané k Vášmu účtu aplikácie Tellur Smart. Uistite sa, že názvy Vašich zariadení možno ľahko rozpoznať.

#### Pripojenie k účtu Home Control

1. Otvorte domovskú stránku Google Home a kliknite na "+".

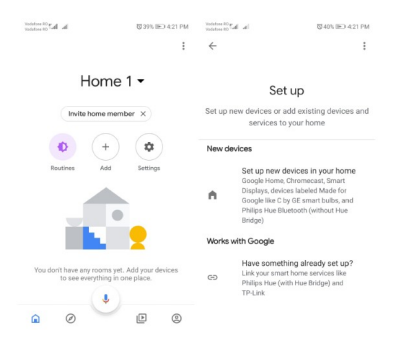

2. Kliknite na tlačidlo "pridať nový", do riadku pre vyhľadávanie zadajte Tellur Smart a vyberte ho zo zoznamu. Ďalej vyberte oblasť Vášho Tellur Smart účtu, zadajte Váš účet Tellur Smart a heslo. Kliknite na "Link now". Po priradení miestností k zariadeniam, sa Vaše zariadenie objaví na stránke Home Control.

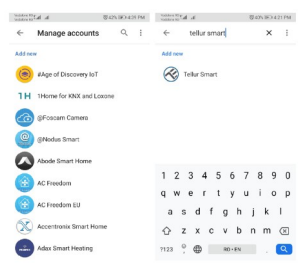

Teraz môžete ovládať Vaše smart zariadenia pomocou Google Home. Príklady príkazov pre osvetlenie v spálni:

- · Ok Google, zapni alebo vypni svetlá v spálni.
- · Ok Google, nastav intenzitu svetla v spálni na 50%.
- · Ok Google, zvýš osvetlenie v spálni.
- · Ok Google, stlm osvetlenie v spálni.
- · Ok Google, nastav v spálni červené svetlo.

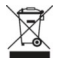

#### INFORMÁCIE O LIKVIDÁCII A RECYKLÁCII

Symbol preškrtnutej nádoby na odpad na Vašom výrobku, batériách, brožúre alebo na obalovom materiáli Vás upozorňuje, že elektronické zariadenia a batérie musia bvť na konci svoiei životnosti likvidované oddelene: nesmú bvť likvidované spoločne s komunálnym odpadom. Je na zodpovednosti užívateľa likvidovať zariadenia prostredníctvom zberných dvorov alebo služieb, ktoré sa zaoberajú separáciou a likvidáciou elektrického a elektronického odpadu (WEEE) a batérií v zhode s miestnymi zákonmi. Správny zber a recyklácia Vášho vvslúžilého zariadenia pomáha zaistiť recvkláciu EEE odpadu spôsobom, ktorý šetrí cenné materiálv a chráni zdravie a životné prostredie. Nesprávna manipulácia. náhodné rozbitie, poškodenie alebo nesprávna recyklácia na konci životnosti zariadenia môže bvť škodlivá pre zdravie a životné prostredie.

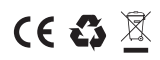

#### ABN Systems International

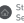

Str. Marinarilor, nr.29 Sector 1 Rucuresti Romania

004.021.233.09.95

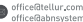

www.tellur.com

#### Vyhlásenie o zhode

My, ABN SYSTEMS INTERNATIONAL S.R.L. Bucharest, Sector 1, Marinarilor street, nr. 31, vyhlasujeme na vlastnú zodpovednosť, že nižšie uvedený výrobok:

Popis výrobku: Tellur WiFi Garage Door control Kit, biely Značka: Tellur Kód výrobku: TLL331171

Neohrozuje život, zdravie, bezpečnosť pri práci, nemá negatívne dopady na životné prostredie a zodpovedá štandardom uvedeným v vyhlásení o zhode výrobcu. Tento výrobok je v súlade s nasledujúcimi normami a alebo s

normatívnymi dokumentmi.

RED - 2014/53/EU EMC - EN 301 489-1 V2.2.0 (2017-03) EN 301 489-17 V3.2.0 (2017-03) RADIO - EN 300 328-1 V2.1.1 (2016-11) LVD - EN 60950-1:2006 + A11:2009 + A1:2010 + A12:2011 + A2:2013 HEALTH - EN 62311:2008 RoHS - 2011/165/EU (ROHS 2.0)

Výrobok je od roku 2020 nositeľom označenia CE.

Meno: George Barbu Funkcia: generálny manažér Miesto a dátum: Bucharest, 12-03-2020 Podpis: Glauby